Fulton Bank | CASH MANAGEMENT

Nelcome to BOSS!

## Wire Templates – Needs Repair Status

Existing Domestic Wire Templates will be converted to Fulton's BOSS Online Banking. **Please note**, the status of your Domestic Wire Template will be in a "Needs Repair" after conversion, due to the empty "State" field. The State field will need to be updated before it is available to be used for a payment.

Please follow the step-by-step instructions on this user guide to correctly modify your template.

## Accessing your Wire Templates in BOSS Online Banking

- 1. Log into <u>BOSS Online Banking</u>
- 2. Select the Payments & Transfers tab
- 3. Click on Payment Management

| Fulton Bank | Home | Payments & Transfers                       | Fraud / Risk Management | Reporting | Administration & Settings | Resourc | e Page     |
|-------------|------|--------------------------------------------|-------------------------|-----------|---------------------------|---------|------------|
| Home        |      | Payment Management<br>Transfers Management |                         |           |                           |         | Add Widget |
|             |      | Stop Payments<br>Check Inquiry             |                         |           |                           |         |            |

- 4. Scroll down to Template List View
- 5. Filter on All Templates

| Template L    | ist View      |                   |                      |             |            |          |                |                 | <b>*</b>                            |
|---------------|---------------|-------------------|----------------------|-------------|------------|----------|----------------|-----------------|-------------------------------------|
|               |               |                   |                      |             |            |          |                |                 | Show Totals                         |
| ⊕ Add a Nev   | w Template  🧃 | ) Manage Template | Groups 🕀 File Import |             |            |          |                |                 | 🖶 📮 🧿 10/01/2024 02:00 PM           |
| Filter        | ct fields     | •                 |                      |             |            |          |                |                 | Active Templates                    |
|               |               |                   |                      |             |            |          |                |                 | + Save view                         |
|               |               |                   |                      |             |            |          |                |                 | ACH Templates Requiring My Approval |
|               | Actions       | Template Code     | Template Description | Beneficiary | Amount     | Status   | Payment Type   | Creation Date   | Active Templates                    |
|               | View 💌        | WIRETESTING       | WIRETESTING          | WIRE TEST 1 | 100,200.00 | Approved | Wire - Domesti | $ \rightarrow $ | All Templates                       |
| •             |               |                   |                      |             |            |          | _              |                 | Deleted Templates                   |
| Viewing 1-1 o | of 1 records  |                   |                      |             |            |          |                | Display 1       | My Templates                        |
|               |               |                   |                      |             |            |          |                |                 | Rejected Templates                  |
| Approve       | Unapprove     | Reject            | Delete               |             |            |          |                |                 | Scheduled Templates                 |
|               |               |                   |                      |             |            |          |                |                 | Templates Pending Approval          |

## Fulton Bank Cash MANAGEMENT

6. In the Actions column, from the drop field select Modify next to your Wire Template

| Template l                                 | List View                                                                                                    |                                               |                      |                 |        |          |                 |                     |             | <b></b>    |  |
|--------------------------------------------|----------------------------------------------------------------------------------------------------|-----------------------------------------------|----------------------|-----------------|--------|----------|-----------------|---------------------|-------------|------------|--|
| Add a Ne     Filter     Sele     Payment T | Show Totals   (a) Add a New Template (a) Manage Template Groups (a) File Import   (b) Add a New Template Groups (c) File Import   (c) Add a New Template Groups (c) File Import   (c) |                                               |                      |                 |        |          |                 |                     |             |            |  |
|                                            | Actions                                                                                                    | Template Code                                 | Template Description | Beneficiary     | Amount | Status   | Payment Type    | Creation Date       | Schedule    | PaymentMet |  |
|                                            | View 👻                                                                                                    | FULTONWIRETEST                                | FULTON WIRE          | The Fulton Bank | 50.00  | Approved | Wire - Domestic | 05/08/2020 13:41:11 |             | Wires      |  |
| •                                          |                                                                                                    | Delete                                        |                      |                 |        |          |                 |                     |             | +          |  |
| Viewing 1-1                                | of 1 records                                                                                                    | Copy as Template<br>Copy as Payment<br>Modify |                      |                 |        |          |                 | Display 10 • per    | page 🗸 Page | 1 • of 1 > |  |
| Approve                                    | napp                                                                                                    | Jnapprove                                     | Delete               |                 |        |          |                 |                     |             |            |  |

7. Within your Template details, scroll down to the Beneficiary Information

| Beneficiary Inform      | mation |                  |     |                   |                |                                           |            |  |
|-------------------------|--------|------------------|-----|-------------------|----------------|-------------------------------------------|------------|--|
| * Name                  | Q      | * Address Line 1 |     |                   | Address Line 2 |                                           |            |  |
| The Fulton Bank         |        | One Penn Square  |     |                   |                |                                           |            |  |
| * City                  |        | * State          |     | * Postal Code     |                | Email                                     | <b>(i)</b> |  |
| Lancaster               |        |                  | ¥   | 17601             |                | Add Email                                 |            |  |
| * Account Number        |        | * Bank Code Type |     | Bank Entry Method |                | * Bank Code 🔍                             |            |  |
| 2323232323              |        | ABA              | X v | Bank Code Look-up | X 7            | 031301422   FULTON BANK, NA LANCASTER, PA |            |  |
| Amount<br>Credit Amount |        |                  |     |                   |                |                                           |            |  |
| 50.00                   | USD    |                  |     |                   |                |                                           |            |  |

8. Update the "State" field and any additional details as necessary

9. Click Save. Located at the bottom of the screen

## **Contact Information**

If you would need further assistance with modifying your Wire Templates, please contact our Cash Management Team at:

Cash Management Services – 1.866.943.8739